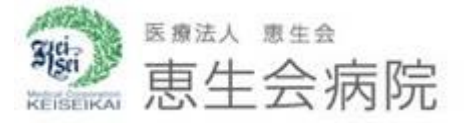

# 新型コロナワクチン接種 Web予約方法

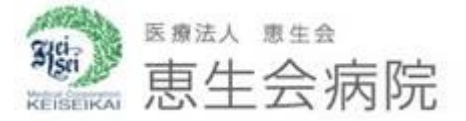

はじめに

#### まず「予約前にお読みください」 を必ずご確認ください。

※予約前に必ずお読みください。(2021年06月15日)

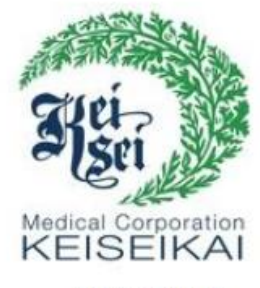

恵生会病院 新型コロナワクチン接種

ホーム

About Us

お知らせ一覧

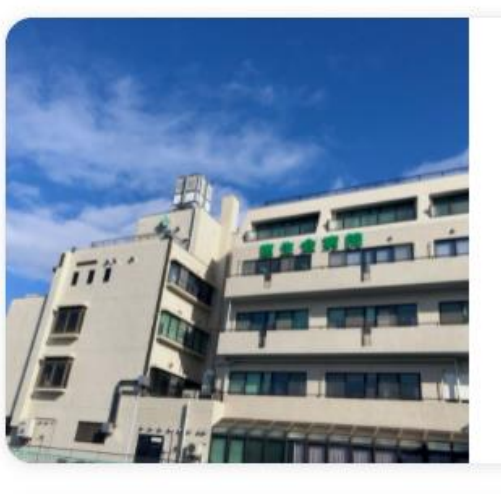

ワクチン接種【1回目】

③15分

【注意事項】市町村から発行された新型コロナウイルスワクチン 接種券(クーポン券)をお持ちの方のみご予約可能です。 ※受け る…

予約する

もっと見る>

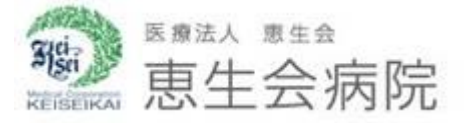

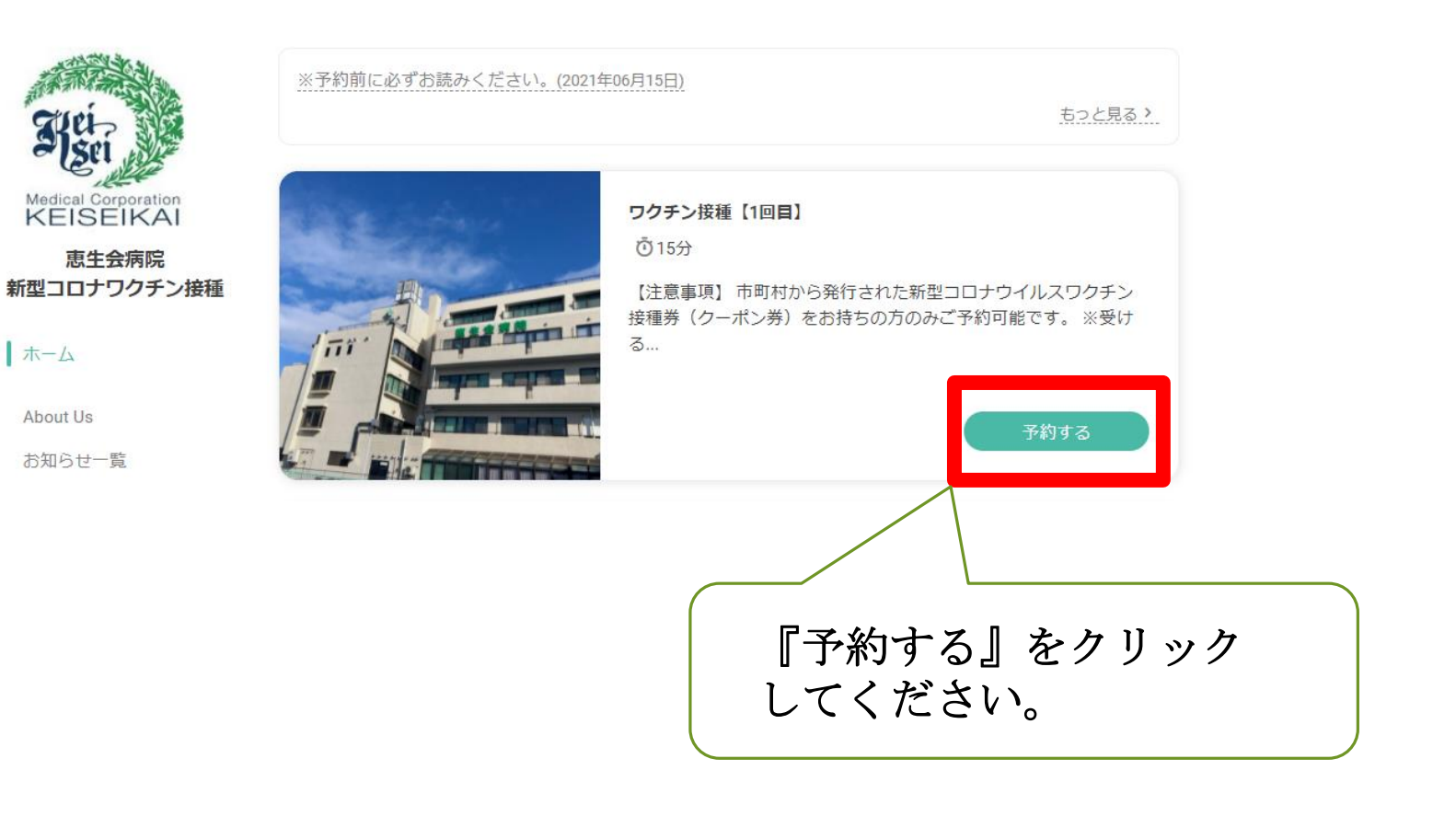

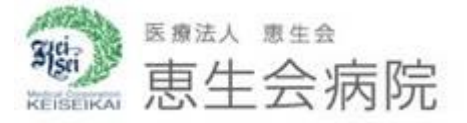

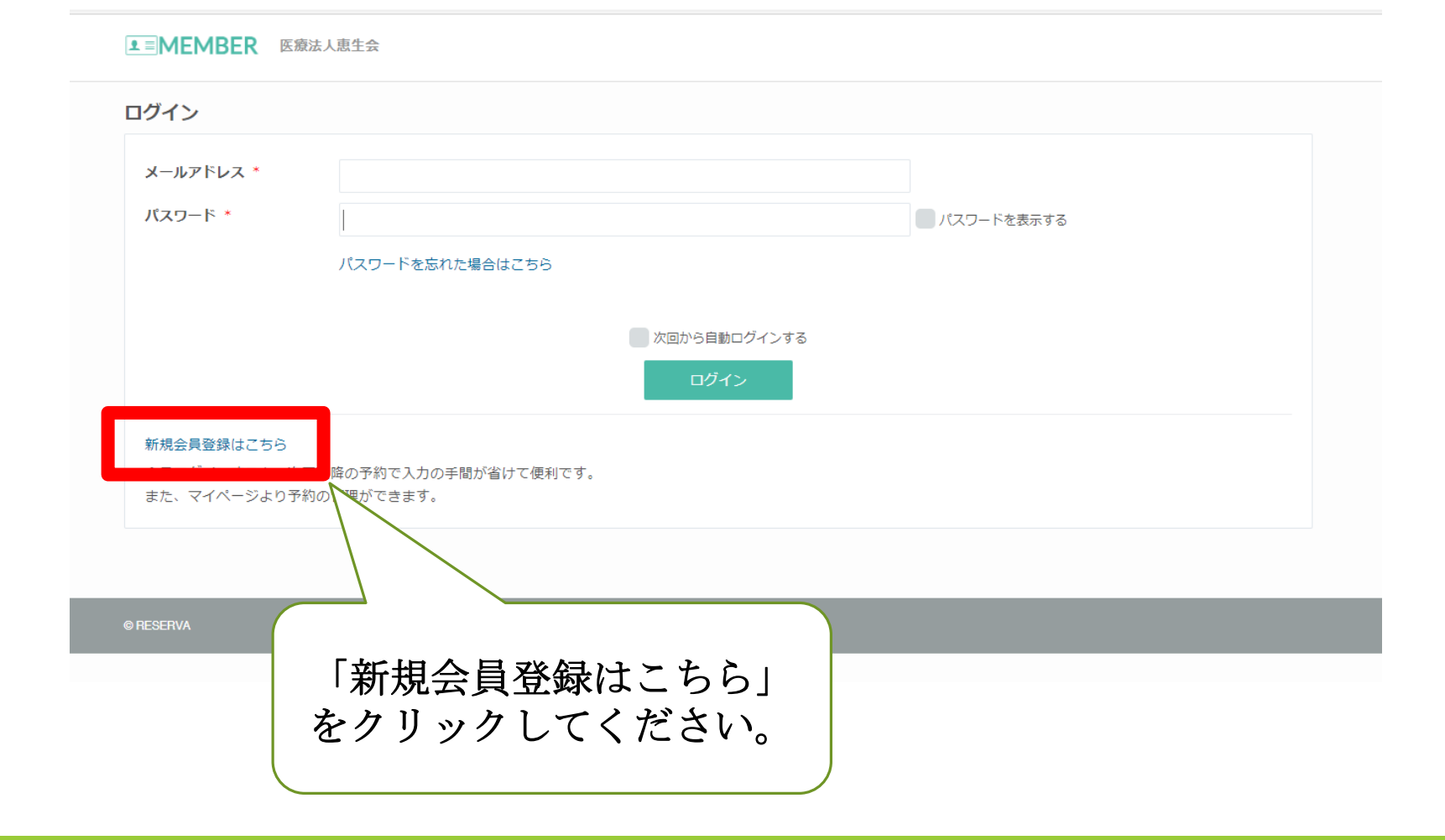

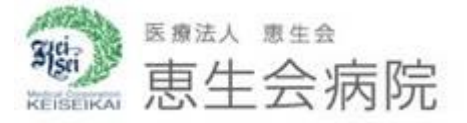

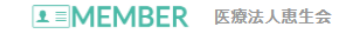

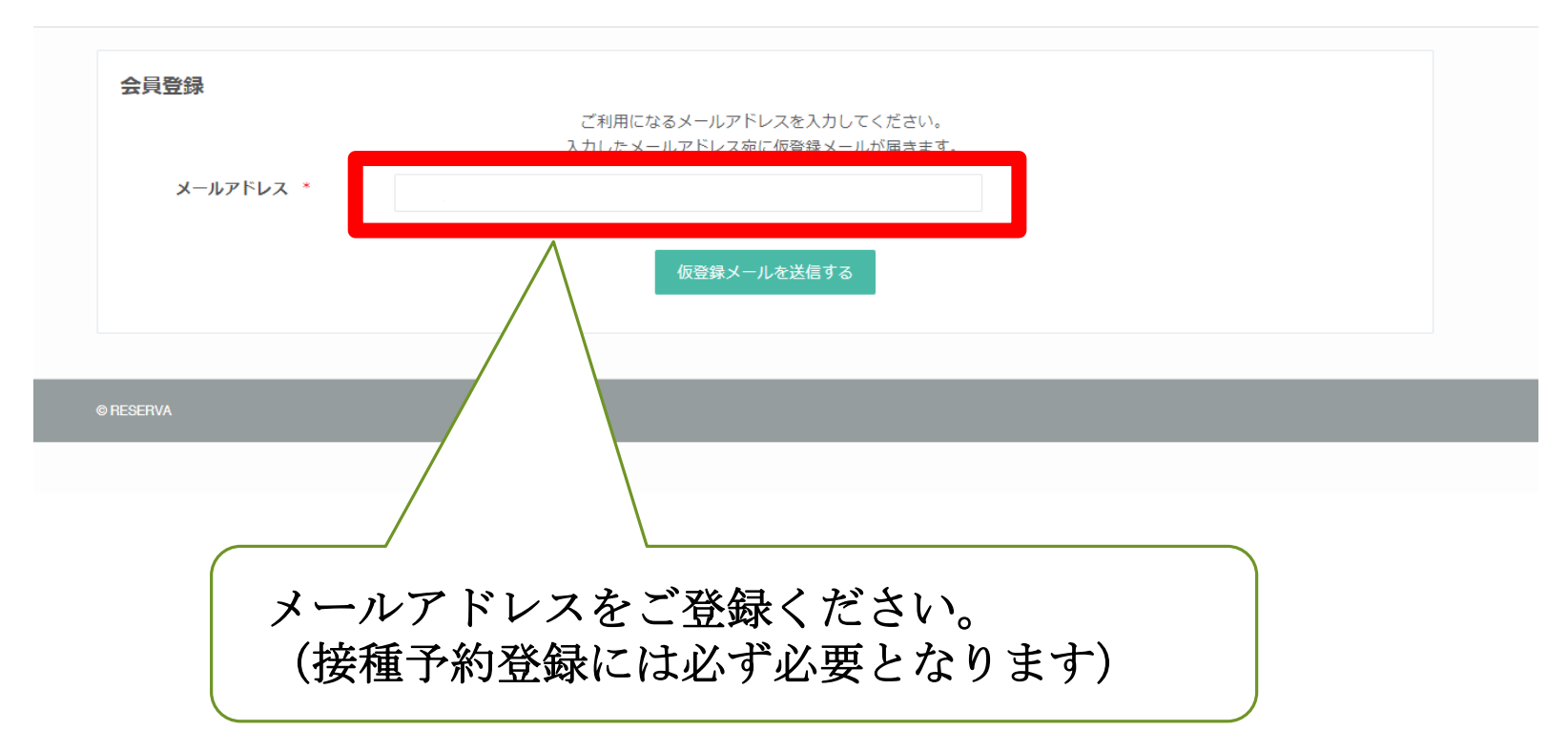

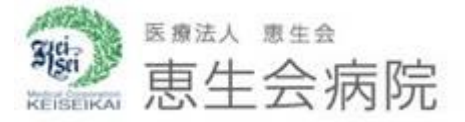

登録したメールアドレスに届いたメールの URLをクリックしてください。

いつも医療法人恵生会をご利用いただき、誠にありがとうございます。

下記URLよりサイトにアクセスの上、引き続き会員情報のご登録をお願いいたします。 まだ会員登録の手続きは完了しておりませんので、ご注意ください。

https://id.reserva.be/keiseikai/ae618ffdea1c3518fe893d6e6fd0f6db/auth/mail?key=411f33f9d26 85bc8fc7a7c1095d8dee6&service=rsv

※URLの有効期限は、お届けから1時間です。 1時間を過ぎた場合はメールアドレスの登録からやり直してください。 ※URLが2行以上になっていてクリックしてもアクセスできない場合は、 URLをコピーしてブラウザのアドレスバーに1行になるように貼り付けてください。 ※このメールに心当たりがない方は、本メールを破棄してください。

よろしくお願いいたします。

医療法人恵生会

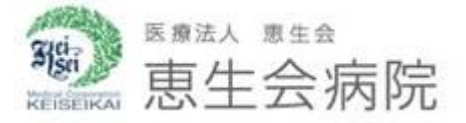

■ MEMBER 医療法人恵生会

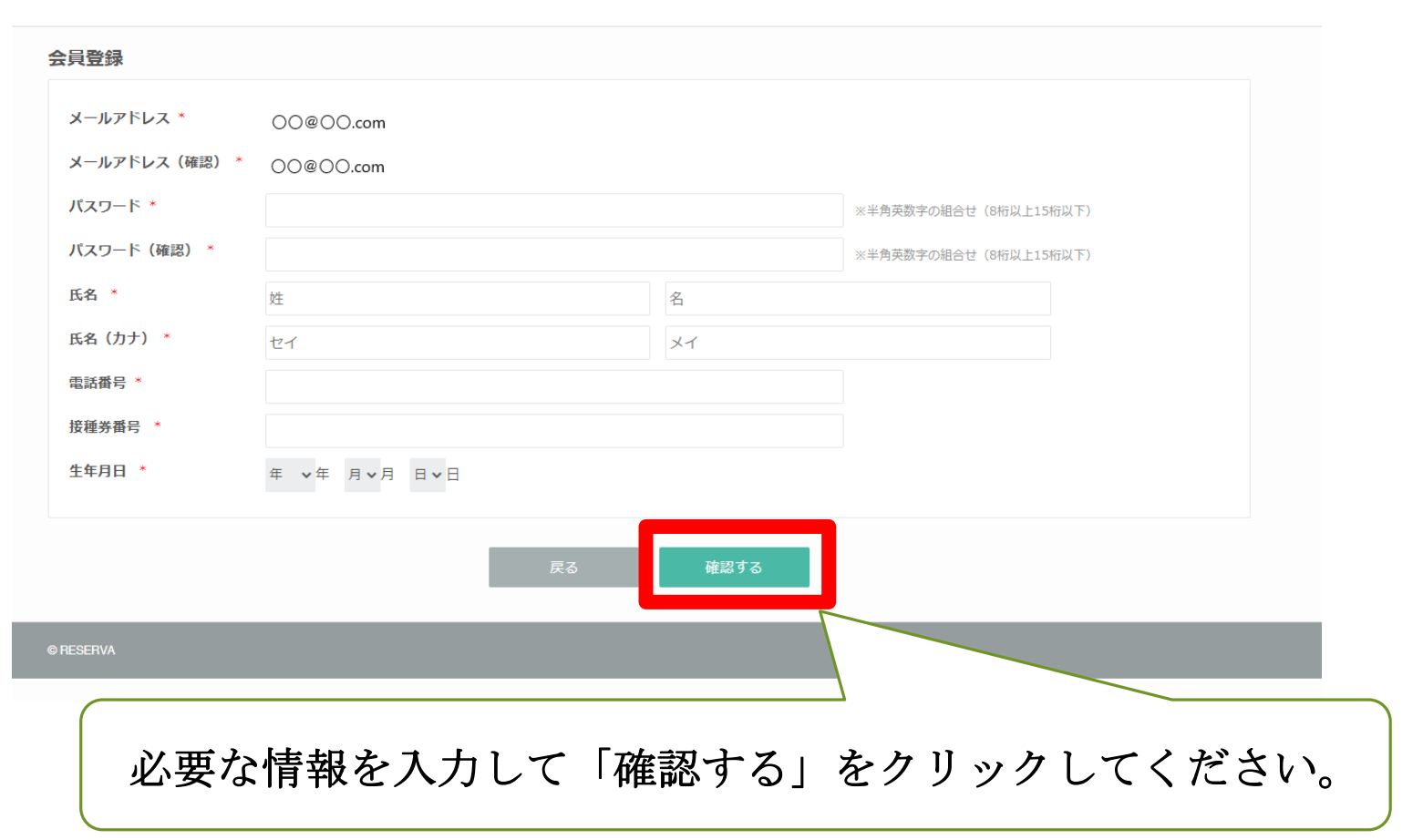

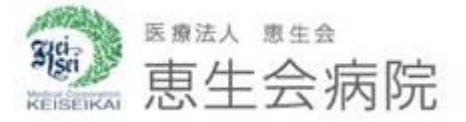

■ MEMBER 医療法人恵生会

| 会員登録      |             |                        |
|-----------|-------------|------------------------|
| メールアドレス * | 00@00.com   |                        |
| パスワード *   | ****        |                        |
| 氏名 *      | 00 00       |                        |
| 氏名(力ナ) *  | 00 00       |                        |
| 電話番号 *    | 000000      |                        |
| 接種券番号 *   | 0000000     |                        |
| 生年月日 *    | 1980年09月01日 |                        |
|           |             | 戻る 登録する                |
| © RESERVA |             |                        |
|           | 内容を確認し      | 、てから「登録する」をクリックしてください。 |

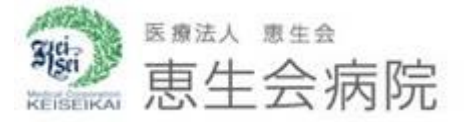

▲■ MEMBER 医療法人恵生会

#### 会員登録完了

この度は、医療法人恵生会に会員登録いただき、ありがとうございます。 予約 太郎様の会員登録が完了いたしました。

ご登録内容の確認・変更、または予約確認は「マイページ」からできます。

登録完了確認メールを送信いたしましたので、必ずご確認ください。

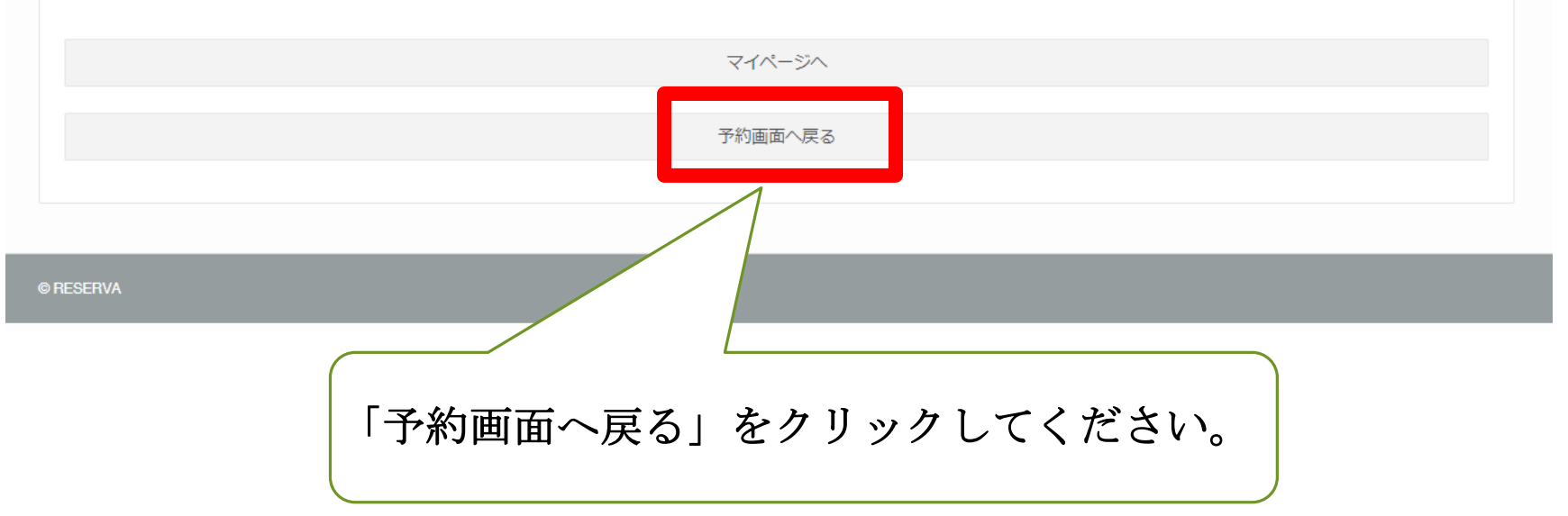

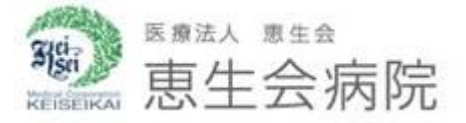

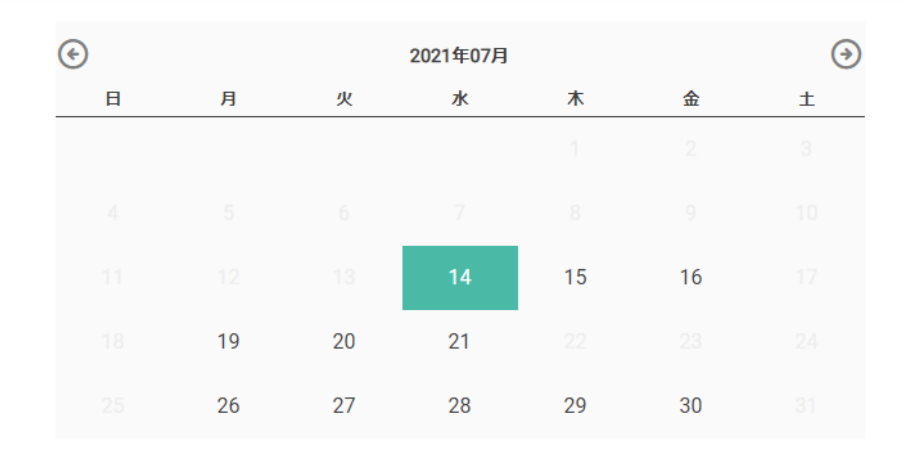

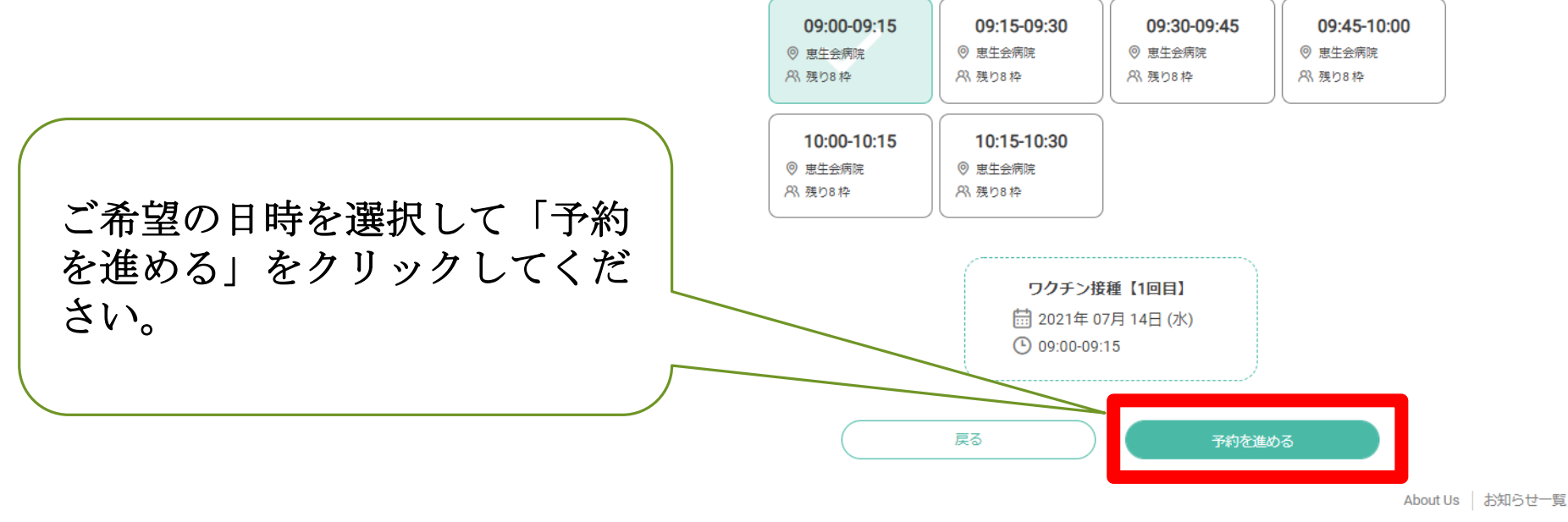

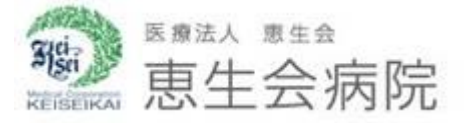

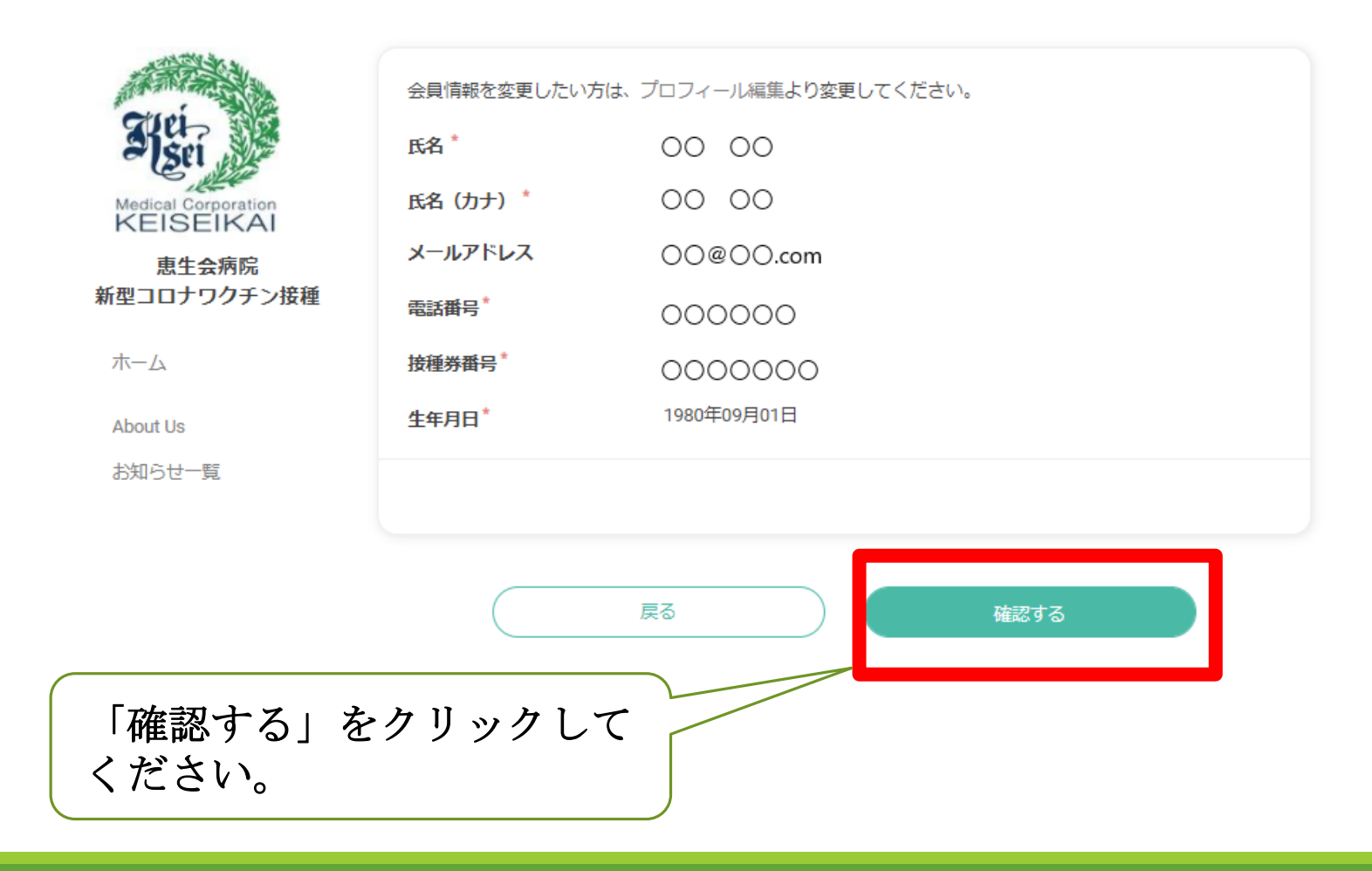

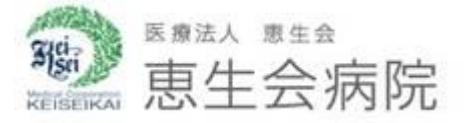

| Afei                 | ワクチン接種【1回目】<br>日時 2021年07月14日(水)09:00~09:15 詳細 |             |  |  |  |  |  |
|----------------------|------------------------------------------------|-------------|--|--|--|--|--|
| KEISEIKAI            | 氏名*                                            | 00 00       |  |  |  |  |  |
| 恵生会病院<br>新型コロナワクチン接種 | 氏名 (カナ) * 00 00                                |             |  |  |  |  |  |
| + /                  | メールアドレス                                        | 00@00.com   |  |  |  |  |  |
| л.— <i>Г</i> х       | 電話番号*                                          | 000000      |  |  |  |  |  |
| About Us             | 接種券番号*                                         | 000000      |  |  |  |  |  |
| お知らせ一覧               | 生年月日*                                          | 1980年09月01日 |  |  |  |  |  |
|                      |                                                | 戻る 完了する     |  |  |  |  |  |
| 「完了する」をク             | リックして                                          | ください。       |  |  |  |  |  |

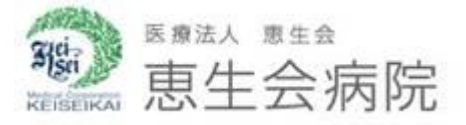

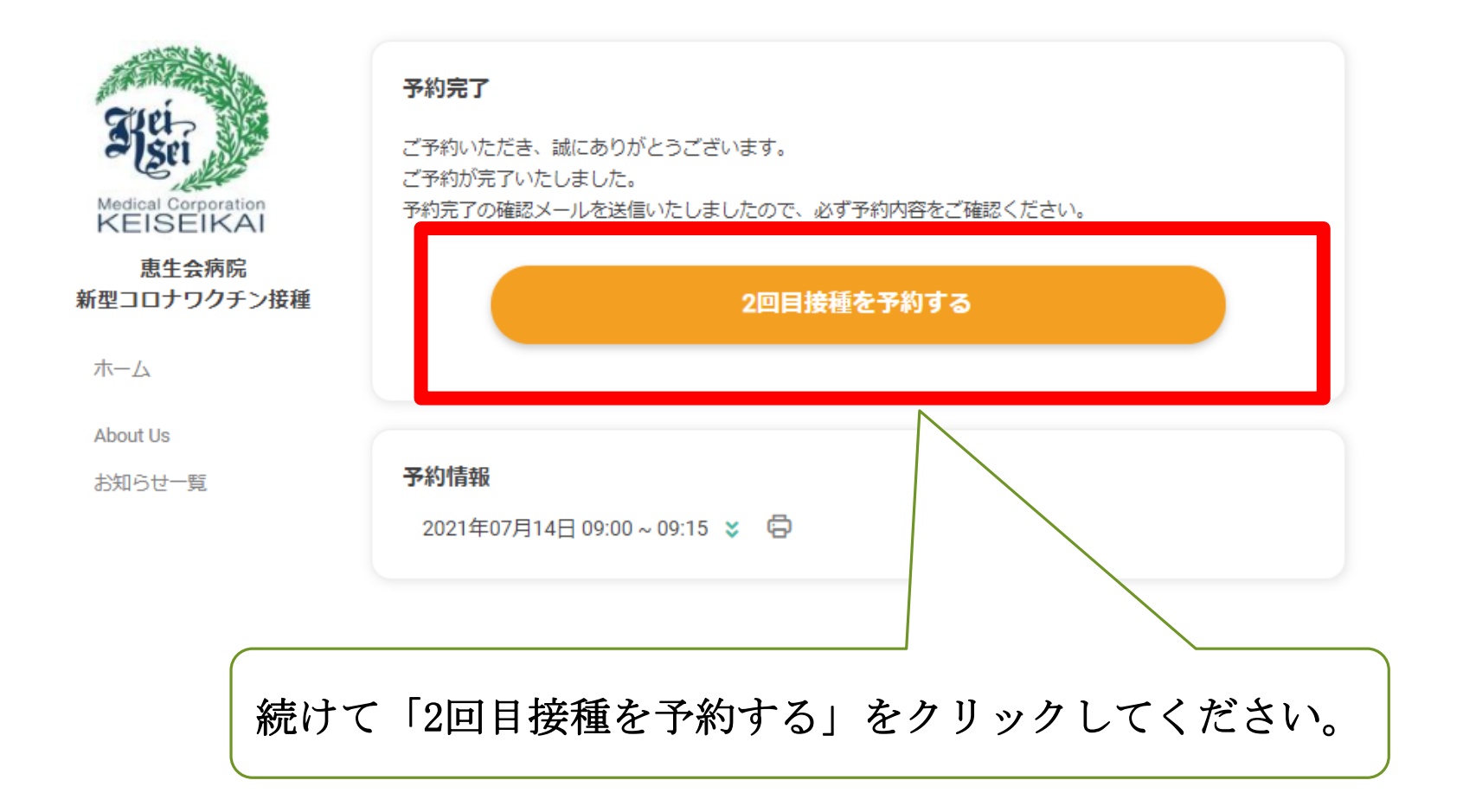

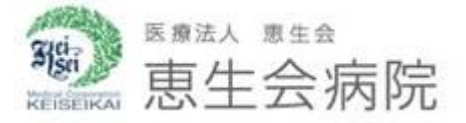

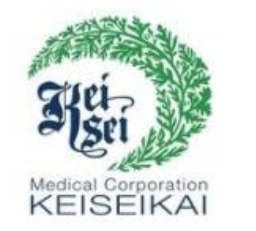

恵生会病院 新型コロナワクチン接種

木一ム

About Us お知らせ一覧 たと見る.^ でででででででで、 たった分をした。 たったがら発行された新型コロナウイルスワクチン接種等 (クー たったから発行された新型コロナウイルスワクチン接種等 (クー たった) でのする 、 「
たわする」 たのりックしてください。

**KEISEIKAI MEDICAL CORPORATION** 

※予約前に必ずお読みください。(2021年06月15日)

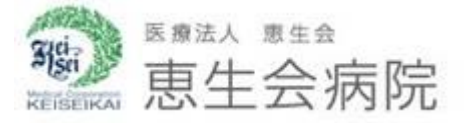

| <b>(</b> |    |    | 2021年08月 |    |    | • |
|----------|----|----|----------|----|----|---|
| B        | 月  | 火  | 水        | 木  | 金  | ± |
|          | 2  | 3  | 4        | 5  | 6  |   |
|          |    | 10 | 11       | 12 | 13 |   |
|          | 16 | 17 | 18       | 19 | 20 |   |
|          | 23 | 24 | 25       |    |    |   |
|          |    |    |          |    |    |   |

1回目と同様に日時を選 択して「予約を進める」 をクリックしてください。 (※1回目の接種日から 19日~42日の間隔で選択 できます)

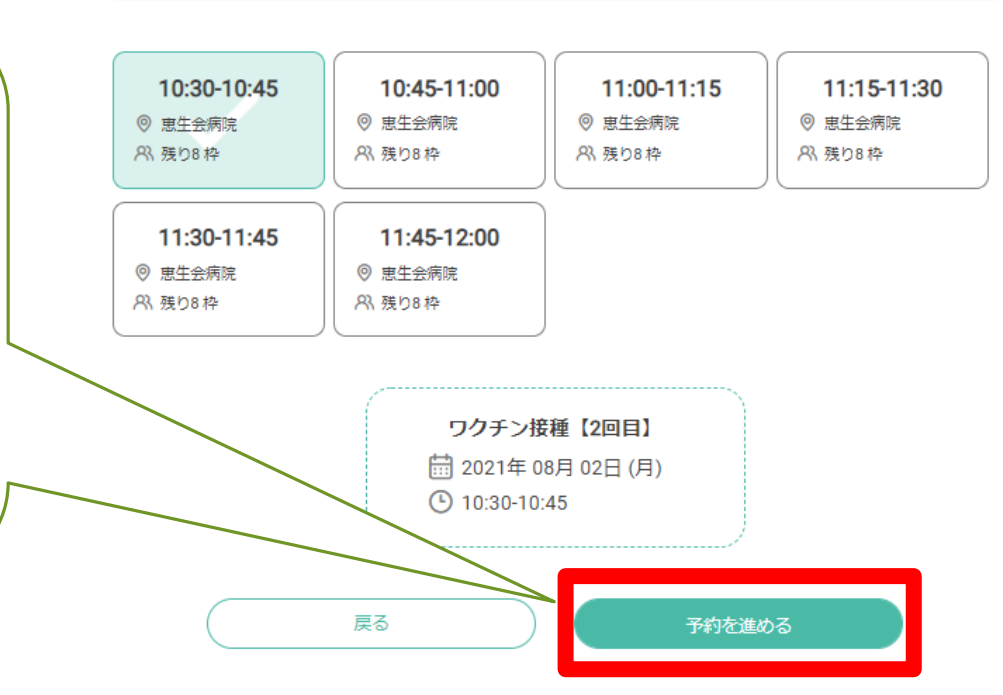

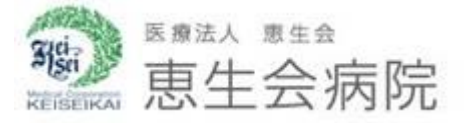

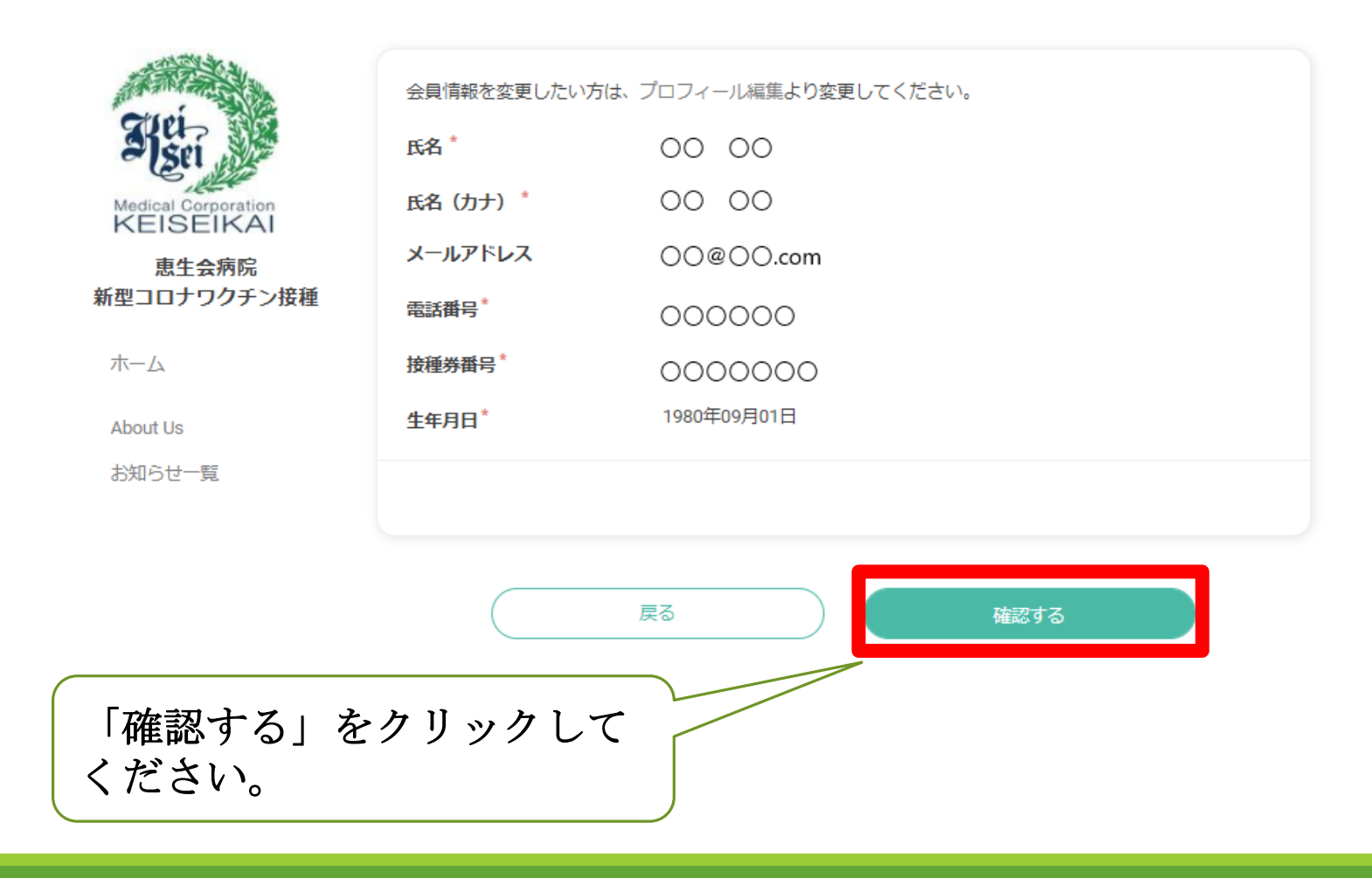

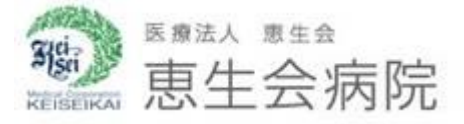

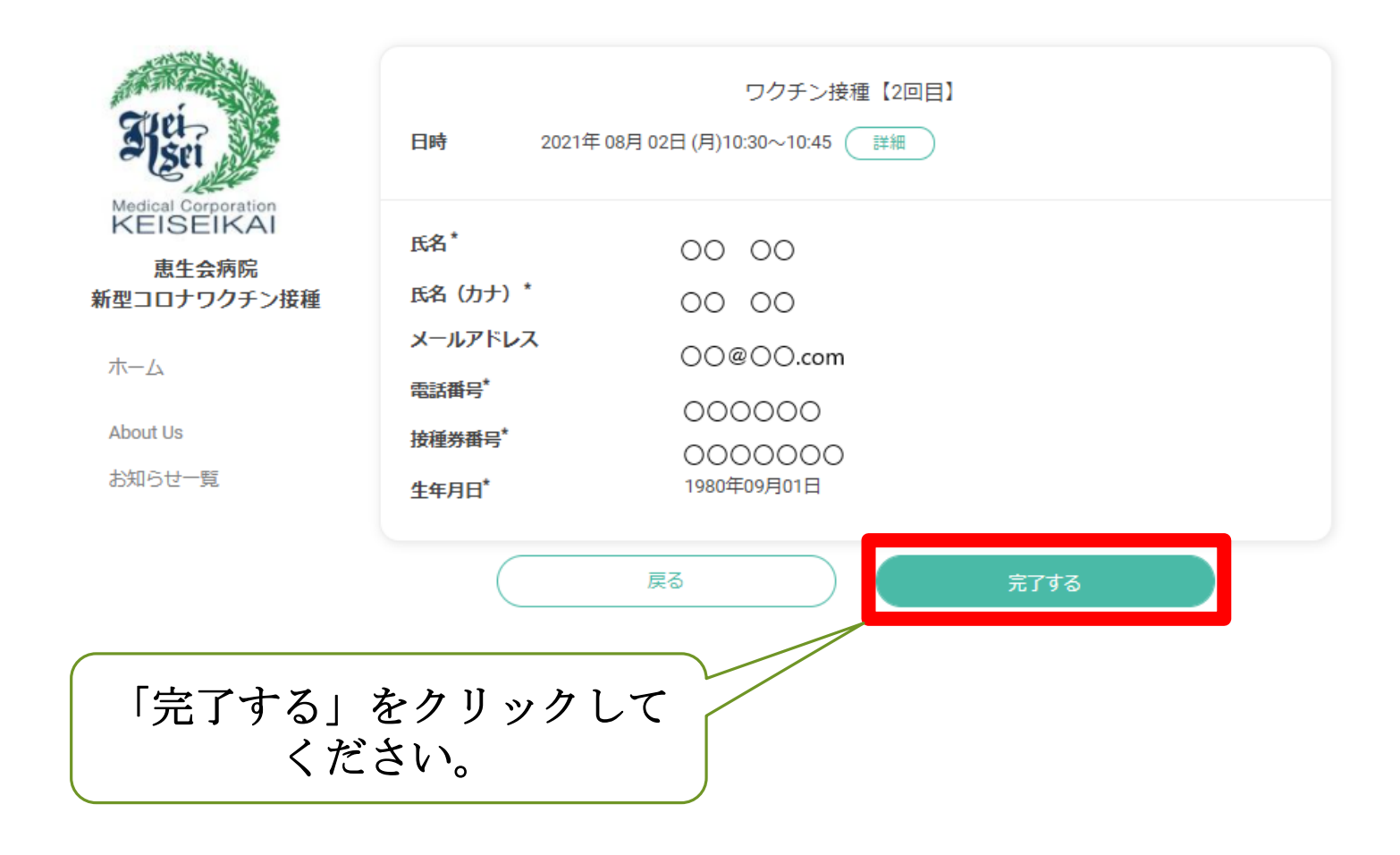

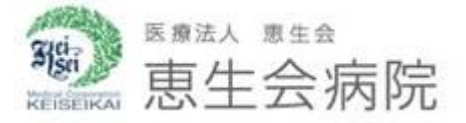

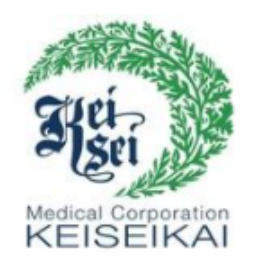

#### 恵生会病院 新型コロナワクチン接種

ホーム

About Us

お知らせ一覧

#### 予約完了

ご予約いただき、誠にありがとうございます。 ご予約が完了いたしました。 予約完了の確認メールを送信いたしましたので、必ず予約内容をご確認ください。

予約情報

2021年08月02日 10:30 ~ 10:45 😆 👨

以上で予約が完了しました。

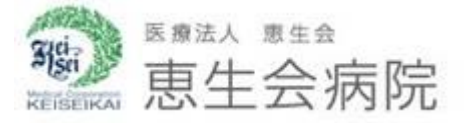

#### 予約のキャンセル方法

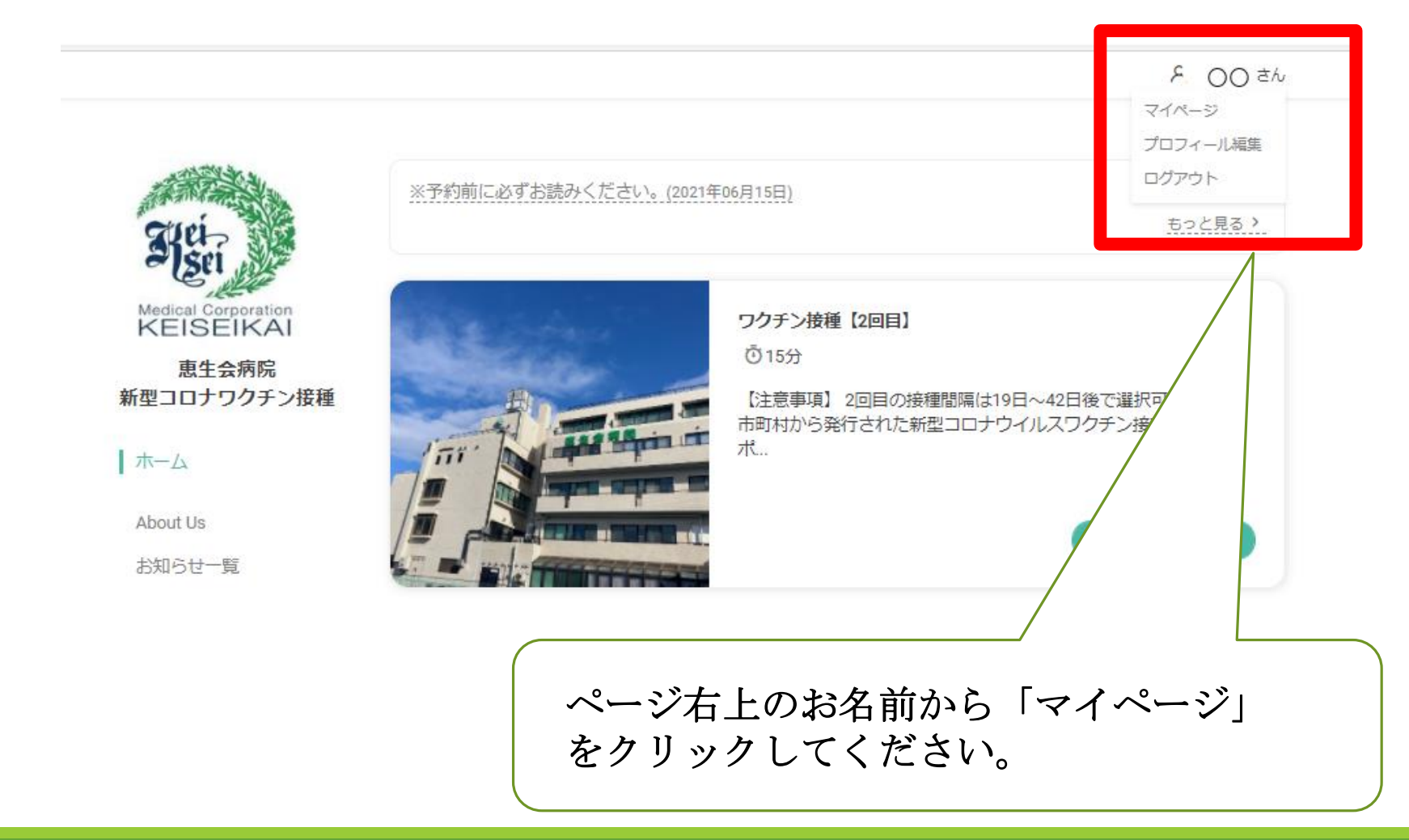

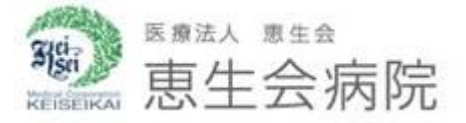

予約のキャンセル方法

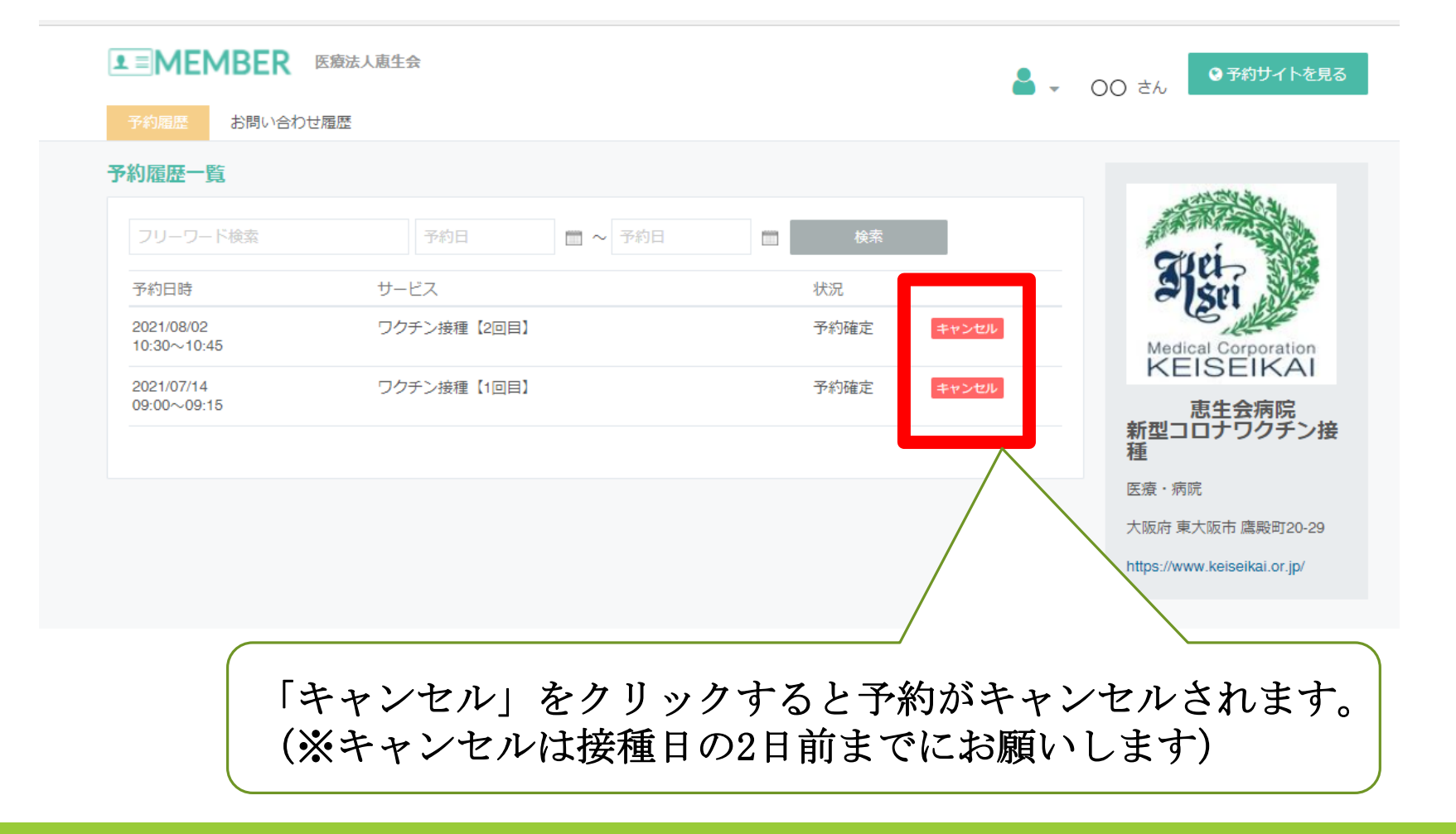